# GO TO TRAVEL CAMPAIGN ガイドマニュアル

by LEC

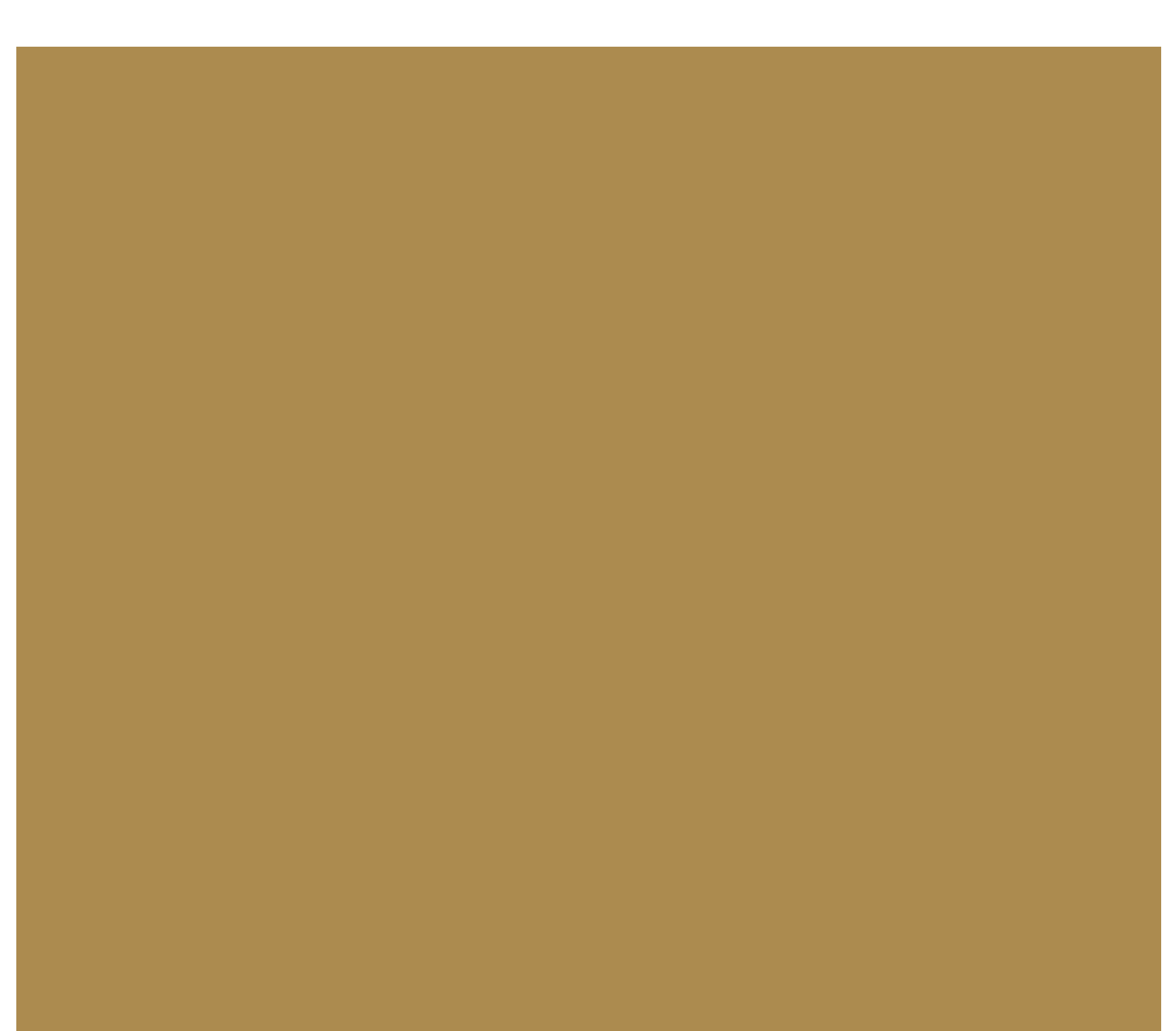

ガイドマニュアル

## ① HPでのご予約方法

- 1. 宿泊予約サイトにてプランを予約
- 2. STAYNAVIにて会員・情報登録・クーポン券を発行
- 3. チェックイン時にクーポン券を提示

## 2 電話でのご予約方法

- 1. 電話にてプランを予約
- 2. STAYNAVIにて会員・情報登録・クーポン券を発行
- 3. チェックイン時にクーポン券を提示

※スマートフォンでの操作画面となります。

### NIPPONIA 播磨福崎 蔵書の館 公式サイトから "宿泊予約"を行ってください。

|                        | - 当ホテルについて   |
|------------------------|--------------|
| TH BALL                | - ご宿泊        |
|                        | - レストラン      |
|                        | - ご宴会        |
| HANARE                 | - ウェディング     |
|                        | - 妖怪ブックカフェ   |
| エグゼクティブスイート            | - アクセス       |
| 定員 2~6名様               | - ニュース       |
| 面積 109.69㎡             | - プライバシーポリシー |
| タイプ ペッド2、フローリン:        | 宿泊予約         |
| 安永2年に建築された、中庭に面した長い縁側  |              |
| ゆったりと寛げる、110平米のエグゼクティブ |              |
| りも甲梃を闘むことができ、目然の香りに癒る  |              |
| 宿泊予約                   |              |

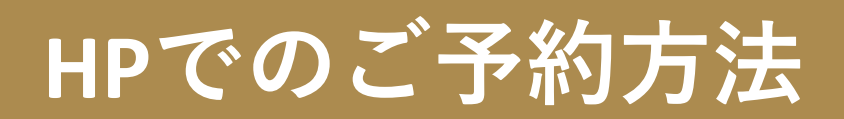

### 宿泊予約サイトページに移動後、 該当する宿泊プランのご予約を行ってください。

NIPPONIA 播磨福崎 蔵書の館

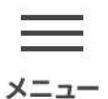

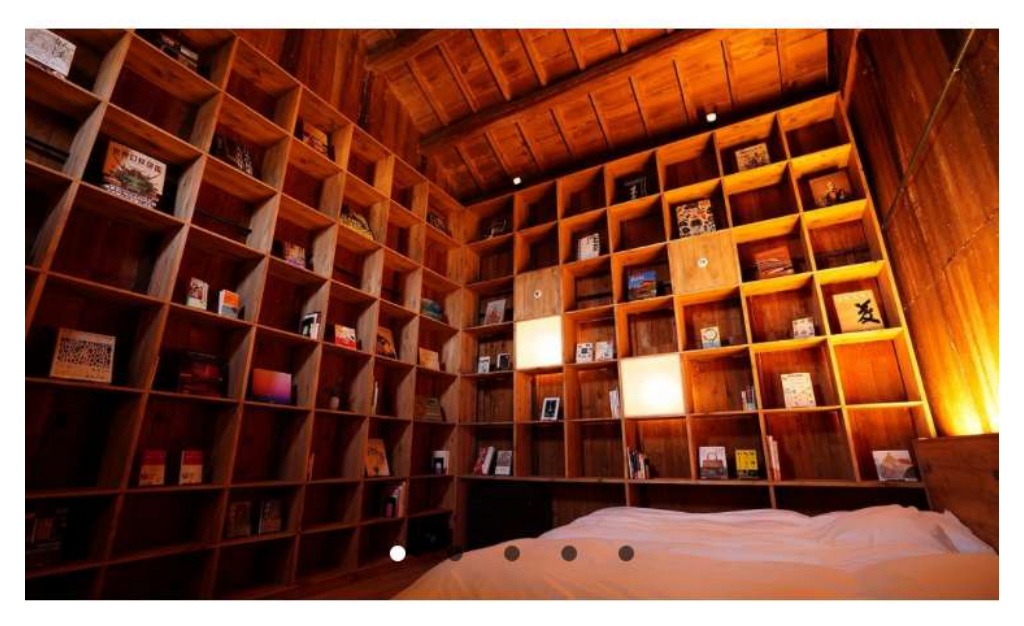

| おすすめプラン/空室状況 ~ |  |
|----------------|--|
| <br>           |  |

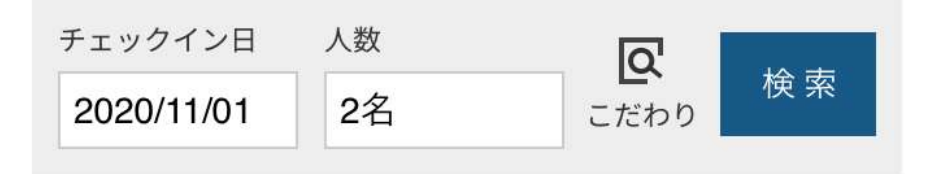

#### 下記画面移動後、画面をスクロールし【初めての方】 お客様登録 or ゲスト予約 にて予約を進めてください。

| 初めての方                                |
|--------------------------------------|
| お客様登録                                |
| <b>ご</b><br>次回のご予約からお名前等の入力が不要になります。 |
| お客様登録をして予約                           |
| ゲスト予約                                |
| <b>よ</b> お客様登録をしないで予約手続きを行います。       |
| <u>利用規約とプライバシーポリシー</u> に同意           |
| お客様登録をしないで予約                         |

#### 下記画面より、ご予約情報の入力を行ってください。

| į | ご予約情報入力                                               |
|---|-------------------------------------------------------|
| į | ご予約内容を確認してください                                        |
|   | ご宿泊先                                                  |
|   |                                                       |
|   | ご宿泊者情報                                                |
|   | ご宿泊代表者名                                               |
|   | <ul> <li>ご宿泊代表者名</li> </ul>                           |
|   | <ul><li>※漢字</li><li>山田</li><li>太郎</li><li>様</li></ul> |
|   | *かな<br>やまだ たろう<br>様                                   |

#### 【予約】クリック後、予約完了画面へと移動し、 予約登録のご案内が、フォームで入力したアドレスに届きます

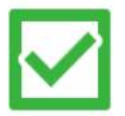

ご予約ありがとうございました。 只今、予約確認書(メール)を送信いたしましたのでご 確認ください。

ご注意事項:Gotoキャンペーン対象プランを予約された方へ 本メールが到達した時点ではGoToトラベルキャンペーンの割引は適 用されておりません。

下記割引クーポン発行ページよりSTAYNAVI(ステイナビ)サービス (外部サイト)に移動し

GoToトラベルキャンペーンの宿泊割引の手続きを行ってください。

クーポン発行後、フロントにSTAYNAVIで発行されたGoToト ラベルキャンペーン割引 クーポン番号を提示することにより割引が適用となります。

#### メールの本文に 予約番号が記載されています。 こちらの番号が STAYNAVI 登録の際に必要となります。

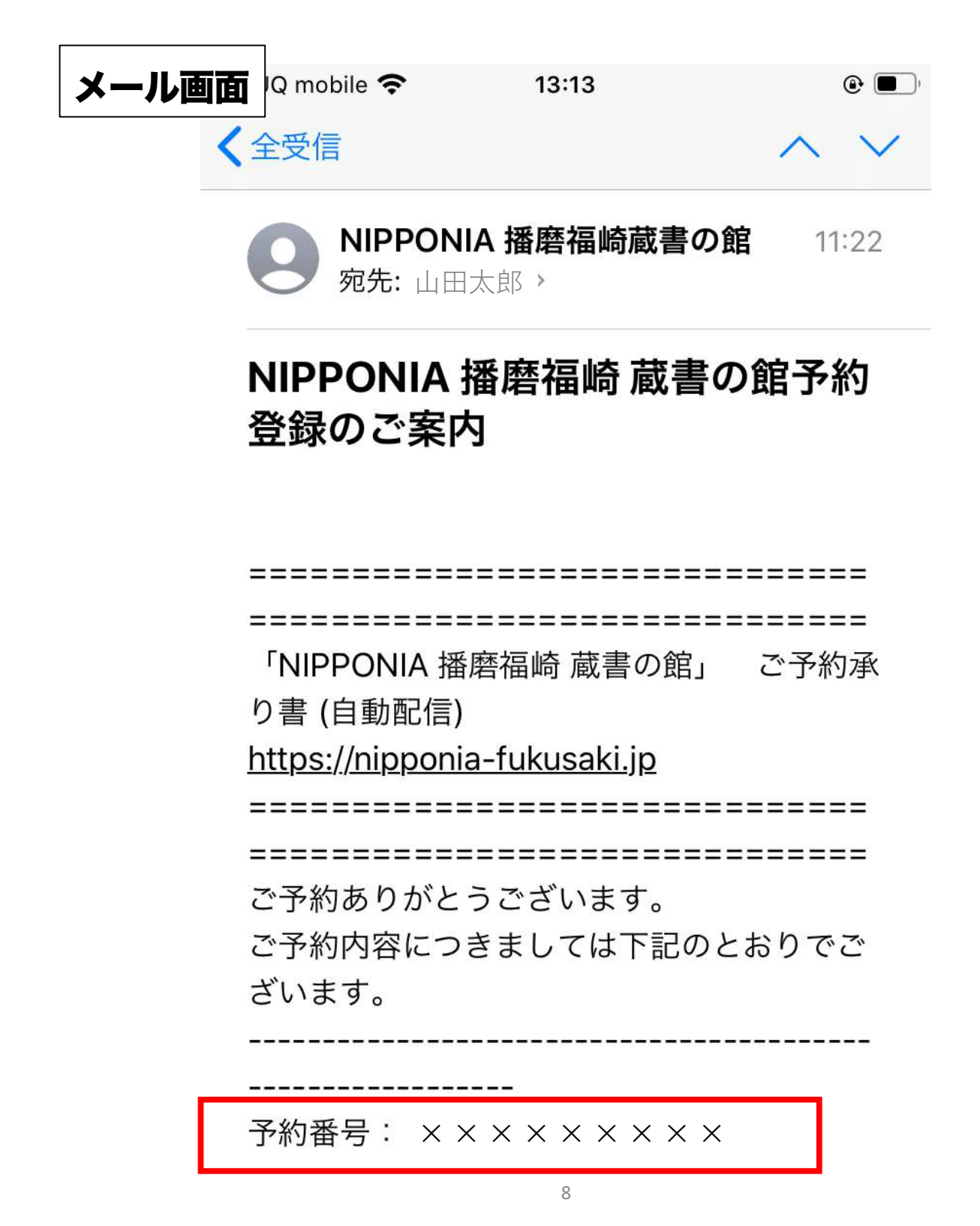

### さらに、本文の中に STAYNAVIのURLが 記載されていますので、こちらよりアクセスを行ってください。

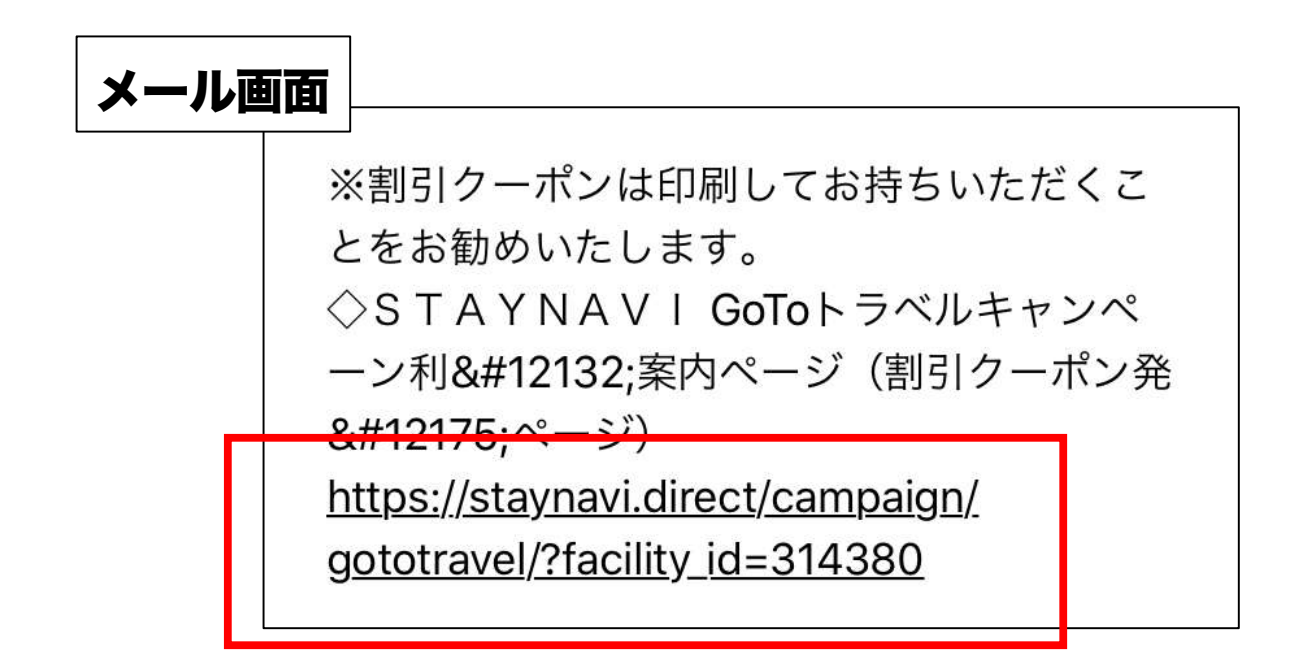

#### STAYNAVI サイトに移動後 会員登録を行ってください。

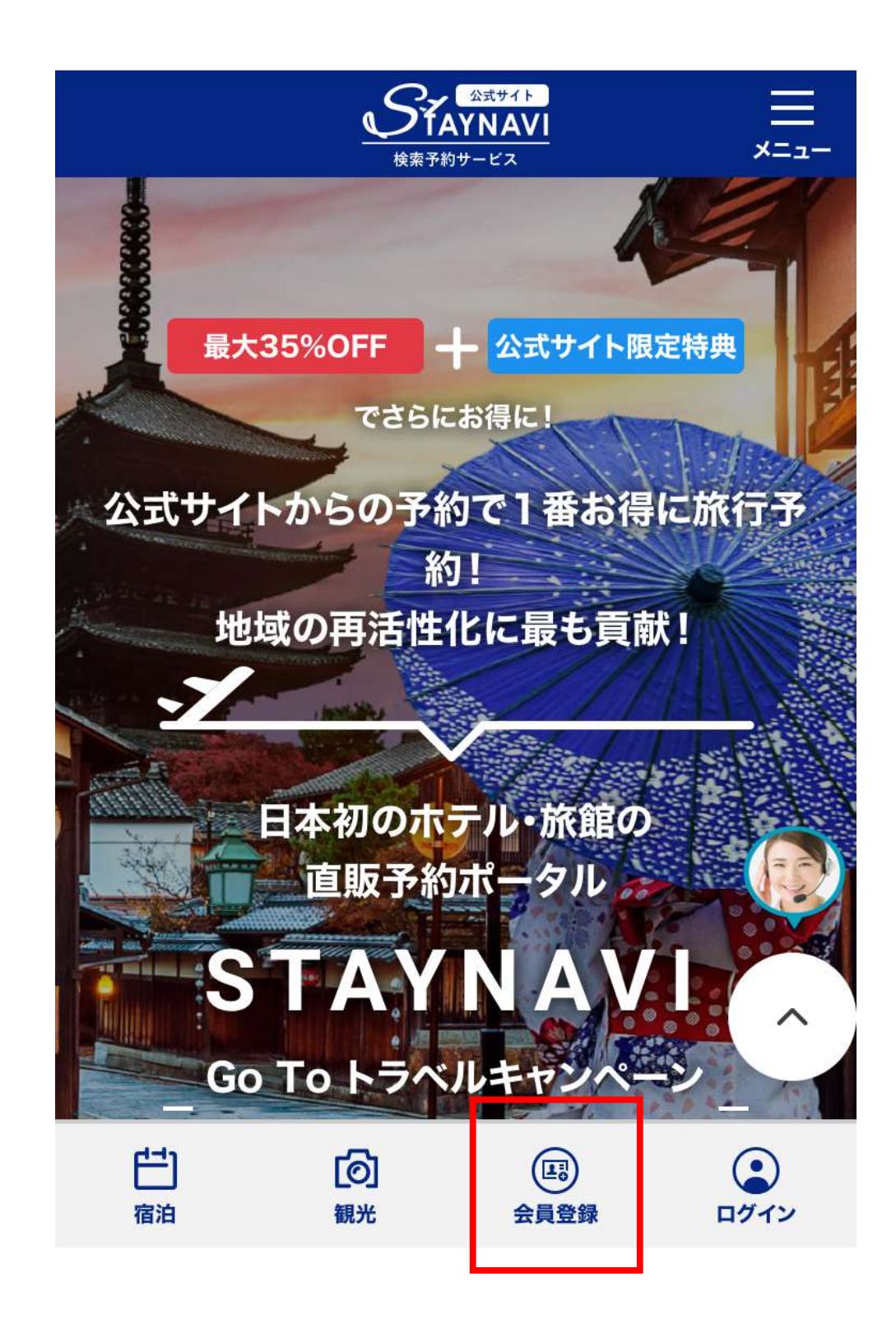

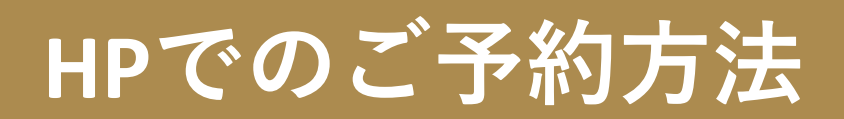

## 下記画面のフォームにメールアドレスを入力し、

#### 仮登録を行ってください。

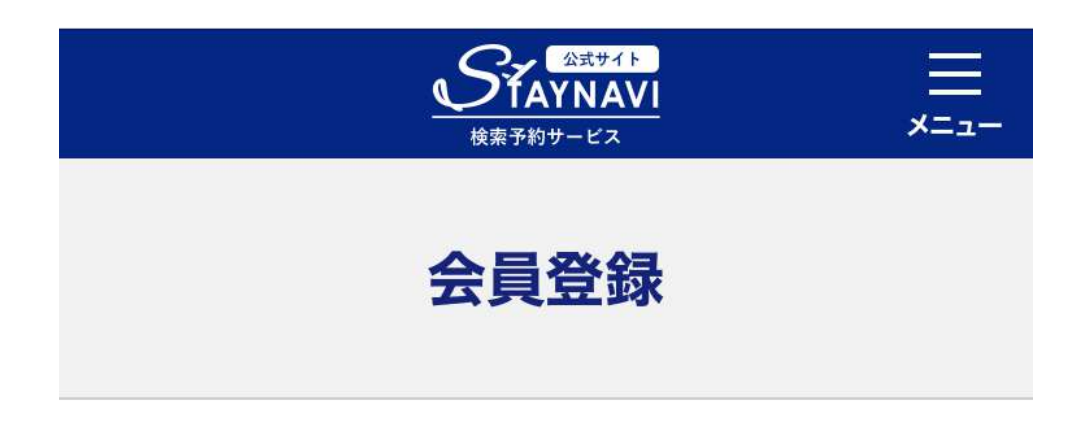

#### メールアドレスで仮登録する

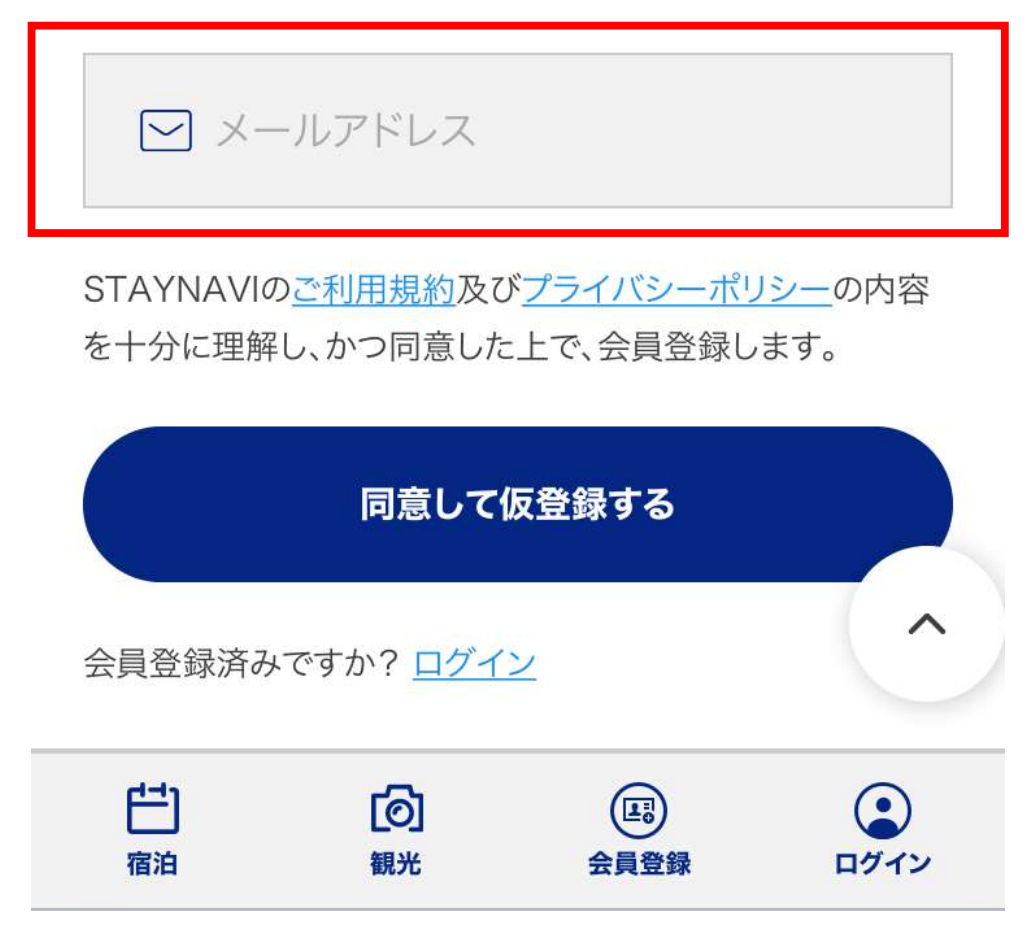

#### 仮登録完了画面に移動し、【STAYNAVI】より メールが届きますので、本文記載URLをクリックしてください。

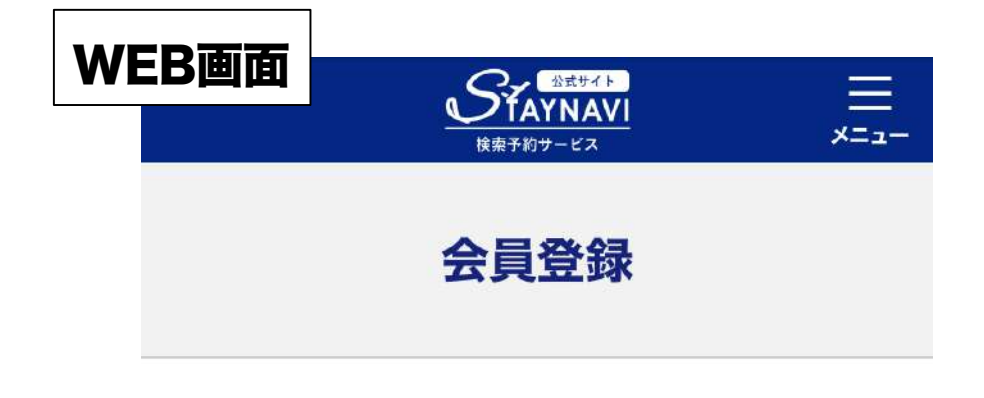

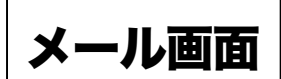

仮登録が完了いたしました

ご登録いただきましたメールアドレス( 送信いたしました お送りいたしましたメールから本登録 上げます。 24時間を経過しても仮登録完了メール 手数ではございますがもう一度仮登録 会員登録へ戻る

 ご
 ご
 (1)

 宿泊
 観光
 会員

#### 【STAYNAVI】仮会員登録ありが とうございます

※このメールはシステムからの自動返信です

このたびは、STAYNAVIをご利用いただきあ りがとうございます。

会員の仮登録が完了いたしましたのでお知ら せいたします。

なお、下記URLより【本登録のお手続き】を お願いいたします。

本登録URL:<u>https://staynavi.direct/member/</u> regist/

eyJpdil6InRcL0daMVNIanIEV0x3YmU0bE w2K0N3PT0iLCJ2YWx1ZSI6IjIxVDRBb0xD SDFvSG50dXRrbjgrZHc9PSIsIm1hYyl6Ijhk ZDYyYzBmYzNIZTcyMDkxZjAzNjIzOGY1Y TMwYjI5NjJkMTQ5ZDIxM2JhNjdiYzk0NG RjMDZiYzNiODc4NjQifQ==

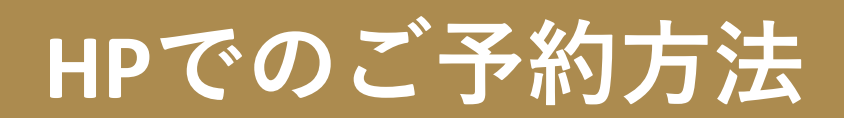

### 会員登録後に移動後、該当のフォームに情報を入力し 登録作業を進めてください。

| Staynavi<br>検索予約サービス | × |
|----------------------|---|
| 会員登録                 |   |

#### 本登録する

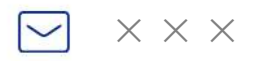

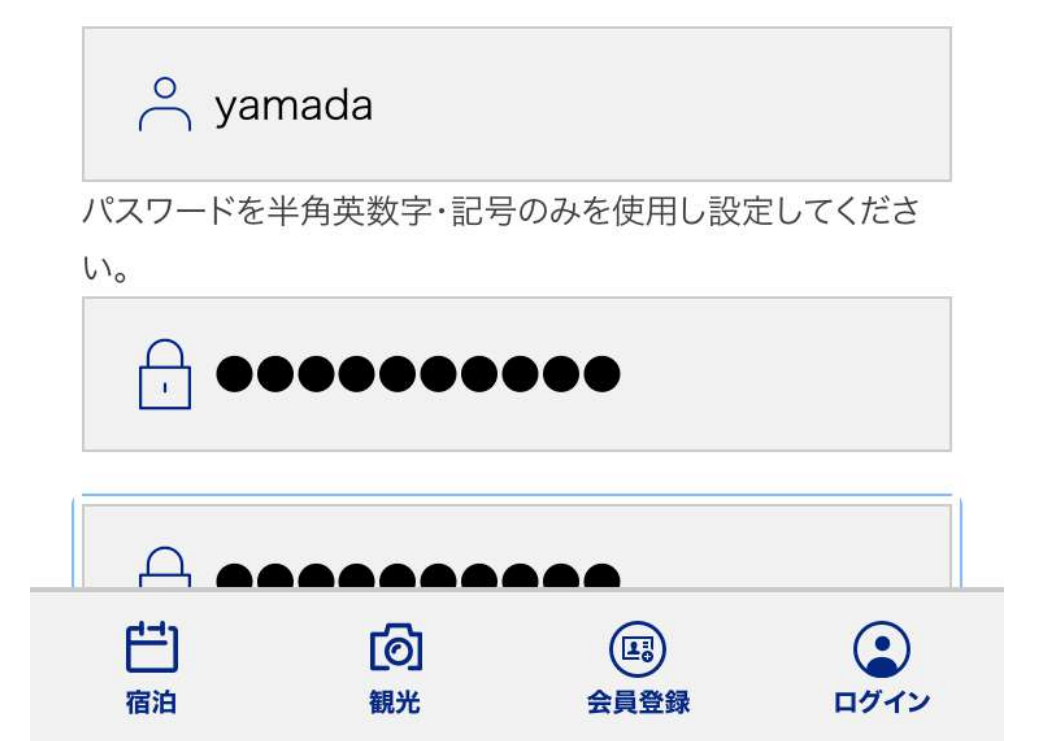

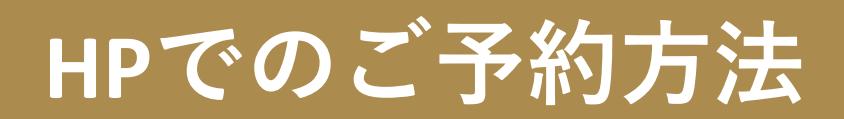

### 会員登録完了後、下記画面へと移動しますので マイページをクリックしてください。

| Staynavi<br><sub>kkx</sub> ۶۸۵۷–ビス                                  |
|---------------------------------------------------------------------|
| 会員登録                                                                |
| 登録を完了いたしました                                                         |
| ご登録いただきましたメールアドレスに設定した会員情報を<br>送っております。<br>ご確認の上、STAYNAVIをお楽しみください。 |
| マイページへ                                                              |
|                                                                     |
| ビ     Image: Color       宿泊     観光                                  |

## マイページ画面移動後、クーポン件発行の手続きを 行ってください。

|   | <u> </u>          | Attended<br>Attended<br>A | ≡<br>×=ュ-          |
|---|-------------------|----------------------------------------------------------------------------------------------------|--------------------|
| ( | マイペー<br>yamada    | ージ<br>1106                                                                                                    |                    |
|   | 宿泊 - 本発行済みク       | ーポン券                                                                                                    | ^                  |
|   | 四 宿泊              |                                                                                                    |                    |
|   | 本発行済みクーポン券        |                                                                                                    |                    |
|   | Go To トラベルクーポン券発行 |                                                                                                    |                    |
|   | 宿・ホテル             |                                                                                                    |                    |
|   | フェリー              |                                                                                                    |                    |
|   | 🖪 会員情報            |                                                                                                    |                    |
|   | 「白」宿泊             | <mark>(の)</mark><br>観光                                                                                                    | <b>()</b><br>マイページ |

### クーポン券本発行画面移動後、 記載文章をお読みください。

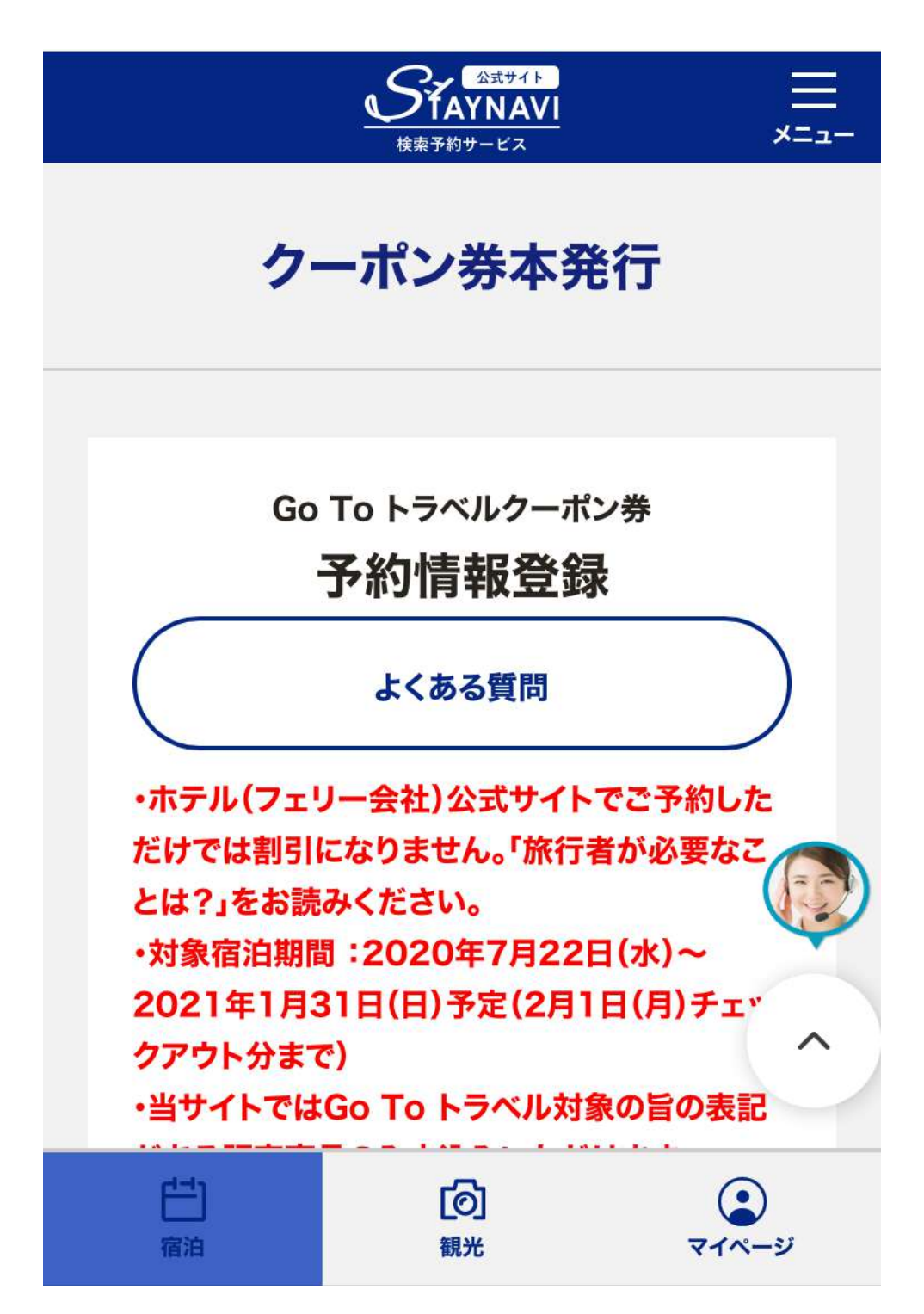

クーポン券本発行画面移動後、下記宿泊施設名を お選びいただき、順番に情報の入力を行ってください。

|                  | <u> 公式サイト</u>                |        |  |
|------------------|------------------------------|--------|--|
| 宿泊施設名            |                              |        |  |
| NIPPONIA         | 播磨福崎蔵書の館                     |        |  |
| 必須               | チェックイン                       |        |  |
| 2020年            | 11月1日(日)                     | ᆣ      |  |
| 必須               | チェックアウト                      |        |  |
|                  |                              |        |  |
| 2020年            | 11月2日(月)                     | Ë      |  |
| 必須               | 予約番号                         |        |  |
| P.8              | で取得した予約番号                    | 号を入力   |  |
|                  |                              |        |  |
| ※予めご予約<br>(予約番号が | いただいた予約番号をご<br>存在しない場合は「 000 | 入力ください |  |

#### 入力完了後、下記ボタンをクリックしてください。

| Staynavi<br><sub>kkx</sub> کمالی کمالی ک |
|----------------------------------------------------------------------------------------------------|
|                                                                                                    |
| ※入湯税、サービス料もプランの中に込みになってい                                                                                                    |
| れば給付額の対象となるが、別払いになっている場合                                                                                                    |
| は、割引の対象となりません。                                                                                                    |
|                                                                                                    |
| 施設利用欄                                                                                                    |
| □ 代理者が予約をする                                                                                                    |
| ※施設利用欄のため通常ご利用のお客様はチェックし                                                                                                    |
| ないでください。                                                                                                    |
|                                                                                                    |
| 予約情報を登録し、<br>クーポンを本発行する                                                                                                    |
|                                                                                                    |
|                                                                                                    |
|                                                                                                    |

### クーポン券発行後、ご入力いただいただいたアドレスに 下記のメールアドレスが届きます。

#### メール画面

このたびは、STAYNAVIをご利用いただきありがとうございます。 当館ご予約のお客様のクーポン発行が完了いたしましたのでお知らせいたします。 STAYNAVI 管理画面でもお客様情報を確認できます。 なお、お客様チェックイン時には STAYNAVI 管理画面 チェックインリストにて 【クーポンの発行番号の入力】と【発行確認のチェック】をお願いいたします。

クーボン本発行内容-----やーボン 影響 GTTO FORT 1235 やーボン 影響 GETTO FORT 1235 やーボン 影響 GETTO FORT 1235 がまたする ADPROALS 簡単国内教育部の協会 プエンウイン 2020 第 11月11日 デモアクアウト 2020 第 11月1日日 デモアクアウト 2020 第 11月1日日 デモアクト 2020 第 11月1日日 デモアクト 2020 第 11月1日 デモアクト 2020 第 11月1日 デモアクト 2020 第 11月1日 デモアクト

#### STAYNAVI マイページに下記情報が発行されますので

<u>宿泊当日、チェックイン時に必ず下記画面をご提示ください。</u>

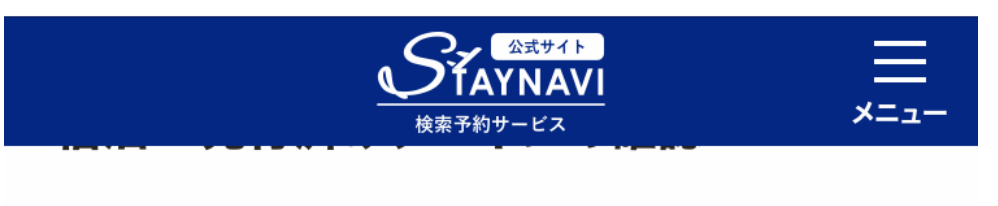

#### 本発行

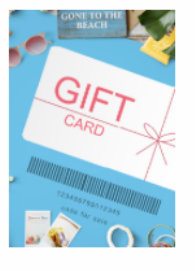

NIPPONIA播磨福崎蔵書の館

兵庫県

Go To トラベルキャンペーン

ご予約いただいた宿泊予約代金のより35%OFF! 連泊制限 利用回数に制限なし! ※割引額の上限は1人1泊あたり14,000円です (同行するお子様も1人と数えます) ※Go To トラベルキャンペーンの予算には限りがあります。 お早めにご予約ください。

クーポン番号: **××××-××××** 

✓ 利用予定日

2020年11月11日~2020年11月14日

### ① 電話にて予約するプランをお伝えください。

#### ※宿泊予約サイトよりプランをご検討ください。

お電話では、以下の内容をお伝えください。

- 宿泊日程
- 人数
- 部屋名
- ■メールアドレス
- その他、詳しい内容と、ご要望をお伺いいたします。

※予約が完了したら、予約案内メールをお送りいたします 本文に記載されているURLをクリック。

#### ② STAYNAVIにてクーポン券を発行

※P.10~P.20の手順を参考にクーポン券の発行を 行ってください。

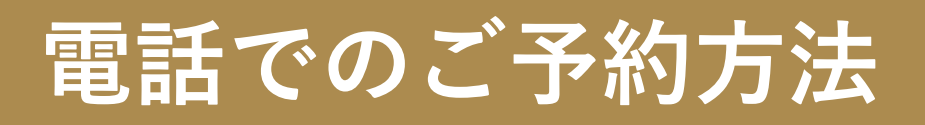

## ③<u>宿泊当日、チェックイン時に</u> 必ず下記画面をご提示ください。

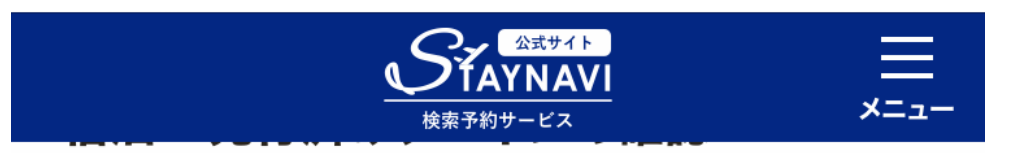

#### 本発行

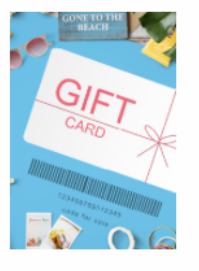

NIPPONIA播磨福崎蔵書の館

兵庫県

Go To トラベルキャンペーン

ご予約いただいた宿泊予約代金のより35%OFF! 連泊制限 利用回数に制限なし! ※割引額の上限は1人1泊あたり14,000円です (同行するお子様も1人と数えます) ※Go To トラベルキャンペーンの予算には限りがあります。

お早めにご予約ください。

クーポン番号:

××××-××××-×××

✓ 利用予定日

2020年11月11日~2020年11月14日